# Wahlanleitung

# Akademische und Studentische Wahlen im WS 2022/2023 (Onlinewahlen)

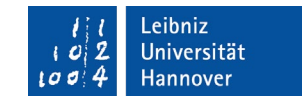

### <u>Schritt 1 von 5:</u>

| 1a                                                  |                                                                                                    |                                                                       |  |
|-----------------------------------------------------|----------------------------------------------------------------------------------------------------|-----------------------------------------------------------------------|--|
| l l Leibniz<br>ι α Z Universität<br>μα σ 4 Hannover | Wahlbenachrichtigung Necht angemeidet.                                                                                                    | Für den Zugang zur Wahl gehen                                         |  |
|                                                     | Akademische und studentische Wahlen im<br>WS 2022/2023                                                                                           | Sie auf die Seite                                                     |  |
|                                                     | Login mit WebsSO                                                                                                    | <u>https://wahl.uni-hannover.de</u>                                   |  |
|                                                     |                                                                                                    | Drücken Sie auf den Putten                                            |  |
|                                                     |                                                                                                    | <b>"Login mit WebSSO".</b>                                            |  |
| 11                                                  |                                                                                                    |                                                                       |  |
| l<br>toj2<br>universität<br>Hannover                | < zur zentralen Website                                                                                                    |                                                                       |  |
|                                                     |                                                                                                    |                                                                       |  |
| Leibniz Univ                                        | ersität IT Services                                                                                                    |                                                                       |  |
| WebSSO Lo                                           | gin Service                                                                                                    |                                                                       |  |
|                                                     |                                                                                                    |                                                                       |  |
|                                                     | WebSSO Login Service                                                                                                    | Anschließend loggen Sie sich über<br>den WebSSO Login Service wie ge- |  |
|                                                     | Anmelden bei Wahlbenachrichtigung                                                                                                    |                                                                       |  |
|                                                     |                                                                                                    | wohnt mit Ihren Zugangsdaten                                          |  |
|                                                     | WebSSO-Passwort                                                                                                    | (LUH-ID und WebSSO-Passwort)                                          |  |
|                                                     |                                                                                                    | ein. Drücken Sie auf den Button                                       |  |
|                                                     | Anmeldung nicht speichern                                                                                                    | "Anmelden .                                                           |  |
|                                                     | Zustimmung zur Datenübermittlung für den Dienst aufheben.                                                                                        | _                                                                     |  |
|                                                     | Anmelden                                                                                                    |                                                                       |  |
|                                                     | Wahlbenachrichtigung<br>● → Am IDM-Accountmanager anmelden und Passwort für WebSSO ändern.                                                       |                                                                       |  |
|                                                     | ● → Sie benötigen Hilfe?                                                                                                    |                                                                       |  |
|                                                     |                                                                                                    |                                                                       |  |
| 1.                                                  |                                                                                                    |                                                                       |  |
| C                                                   | Wahibenachrichtigung Sys-XyO -                                                                                                    | Sie sind nun auf Ihrer Wahlbe-                                        |  |
| 100 4 Hannover                                      | Akademische und studentische Wahlen im                                                                                                    | nachrichtigungsseite angemeldet,                                      |  |
|                                                     | WS 2022/2023                                                                                                    | auf der sich Ihr persönlicher Wäh-                                    |  |
|                                                     | Sie and mit tolgehoen baten im wähleverzeichnis eingetragen:<br>Name Erika Test<br>Wabiern: SYS-XYQ                                              | lerverzeichniseintrag befindet.                                       |  |
|                                                     | Gruppe Studierendengruppe<br>Wahlbereich/Fakultat Philosophische Fakultat                                                                        |                                                                       |  |
|                                                     | Für folgende Wahlen sind Sie registriert<br>Akademische Wahlen<br>• Senat                                                                        |                                                                       |  |
|                                                     | Fakultatorat Studentische Wahlen     • networker par                                                                                             | Über den Button <b>Zur Wahl</b> " ge-                                 |  |
|                                                     | <ul> <li>anovember in ma</li> <li>Fachschaftstäte</li> <li>Die Wahlen finden statt vom 09.012023, 10.00 Uhr bis 23.012023, 10.00 Uhr.</li> </ul> | _ langen Sie in das POLYAS Online-                                    |  |
|                                                     | Zur Wahl                                                                                                    | Wahlsystem.                                                           |  |

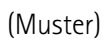

### Schritt 2 von 5:

Online-Wahlen der Leibniz Universität Hannover WS 2022/2023

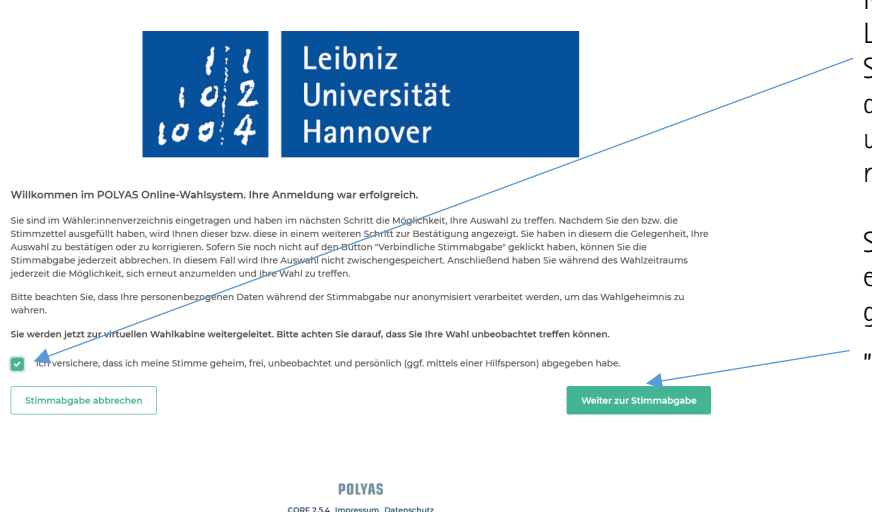

Nach erfolgter Anmeldung im PO-LYAS-Onlinewahlsystem bestätigen Sie durch Setzen des Hakens ⊠, dass Sie Ihre Stimme geheim, frei, unbeobachtet und persönlich (ggf. mittels einer Hilfsperson) abgeben.

Sie werden anschließend zu Ihrem elektronischen Stimmzettel weitergeleitet. Bitte klicken Sie dazu auf "Weiter zur Stimmabgabe".

#### Schritt 3 von 5:

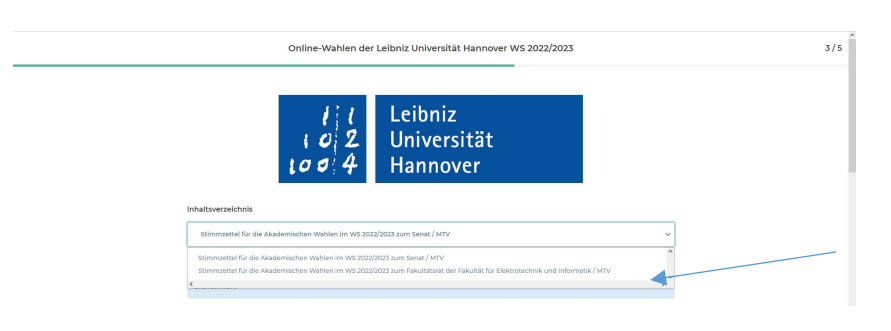

#### Beispielstimmzettel (Auszug):

| immzettel für die Akademischen Wahlen im WS 2022/2023 zum Fakultätsrat der Fakultät für Bauingenieurwesen und Geodäsie / MTV | ~ | 3/5 |
|----------------------------------------------------------------------------------------------------|---|-----|
| 11. Rudolph, Susanne                                                                                                    |   |     |
|                                                                                                    |   |     |
| ste 2: Liste                                                                                                    |   |     |
| Name                                                                                                    |   |     |
| 1. Treiber, Michael                                                                                                    |   |     |
| 2. Wilkening-Garcia, Regina                                                                                                  |   |     |
|                                                                                                    |   |     |
| Ungulug markieren                                                                                                    |   |     |
|                                                                                                    |   |     |
|                                                                                                    |   |     |
|                                                                                                    |   |     |
|                                                                                                    |   |     |
|                                                                                                    |   |     |
|                                                                                                    |   |     |
|                                                                                                    |   |     |
|                                                                                                    |   |     |
|                                                                                                    |   |     |
|                                                                                                    |   |     |
|                                                                                                    |   |     |
|                                                                                                    |   | /   |
|                                                                                                    |   |     |

Nun wird Ihnen Ihr elektronischer Stimmzettel angezeigt. Dabei werden alle für Sie vorgesehenen Stimmzettel für die Akademischen bzw. die Studentischen Wahlen hintereinander angezeigt.

NEU: Über ein Dropdown-Menü können Sie direkt zu den Stimmzetteln springen. Sie können jedoch auch wie bisher einfach hinunterscrollen.

Sie haben nun die Möglichkeit zu wählen. Bitte setzen Sie dazu vor der jeweiligen Kandidatin oder dem jeweiligen Kandidaten ein Kreuz. Beachten Sie bitte die Hinweise zur Anzahl der zulässigen Stimmen unter der Bezeichnung des jeweiligen Stimmzettels.

Sie haben bei jedem Stimmzettel auch die Möglichkeit, ungültig zu wählen.

Mit "Stimmabgabe prüfen" gelangen Sie zum nächsten Fenster oder brechen die Stimmabgabe mit dem Button "Stimmabgabe abbrechen" ab. Ihre Vorauswahl wird in dem Fall nicht zwischengespeichert.

#### Schritt 4 von 5:

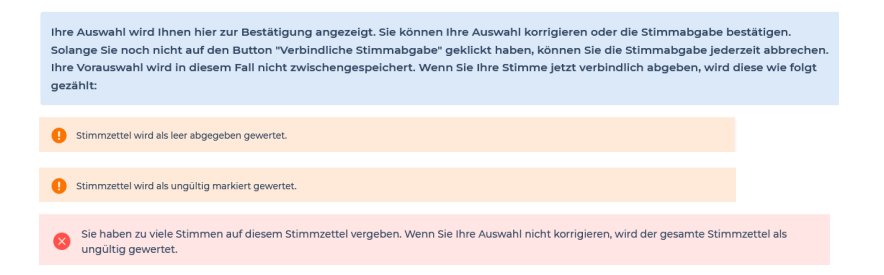

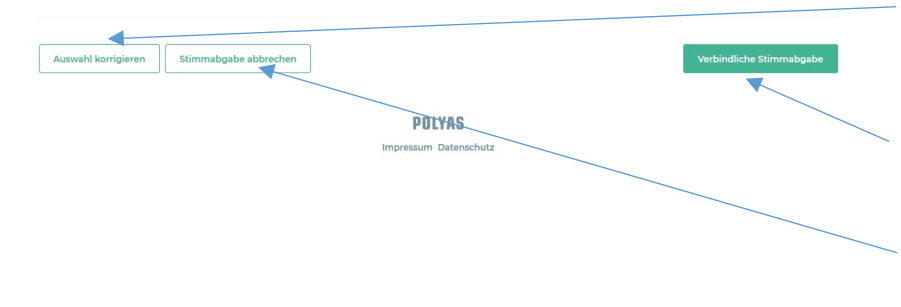

Ihre Stimmauswahl wird Ihnen im nächsten Schritt nochmals angezeigt. Hier können Sie Ihre Auswahl prüfen und ggf. korrigieren.

Wenn Sie bei einem Stimmzettel keine bzw. zu viele Stimmen abgegeben haben oder bewusst ungültig gewählt haben, werden entsprechende Warnungen angezeigt.

Wenn Sie Ihre Auswahl über den Button "Auswahl korrigieren" korrigiert haben bzw. auf eine Korrektur verzichten wollen, können Sie mit "Verbindliche Stimmabgabe" Ihre Stimme final abgeben oder die Stimmabgabe zunächst abbrechen ("Stimmabgabe abbrechen"). Ihre Vorauswahl wird in dem Fall nicht zwischengespeichert.

#### Schritt 5 von 5:

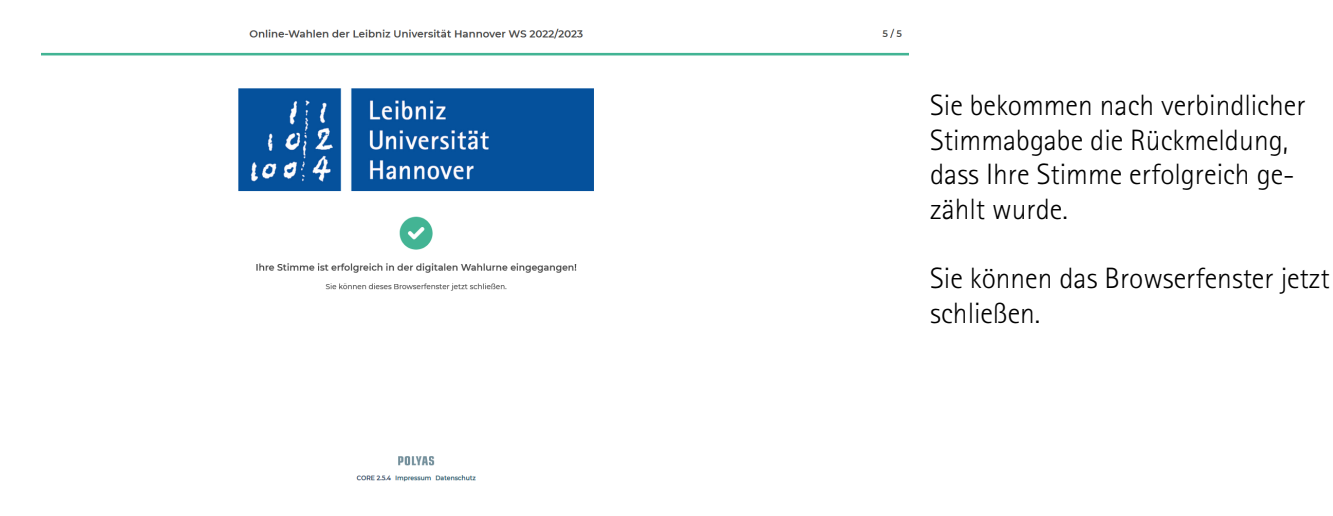

Dezember 2022